## \_InterLOCUS→

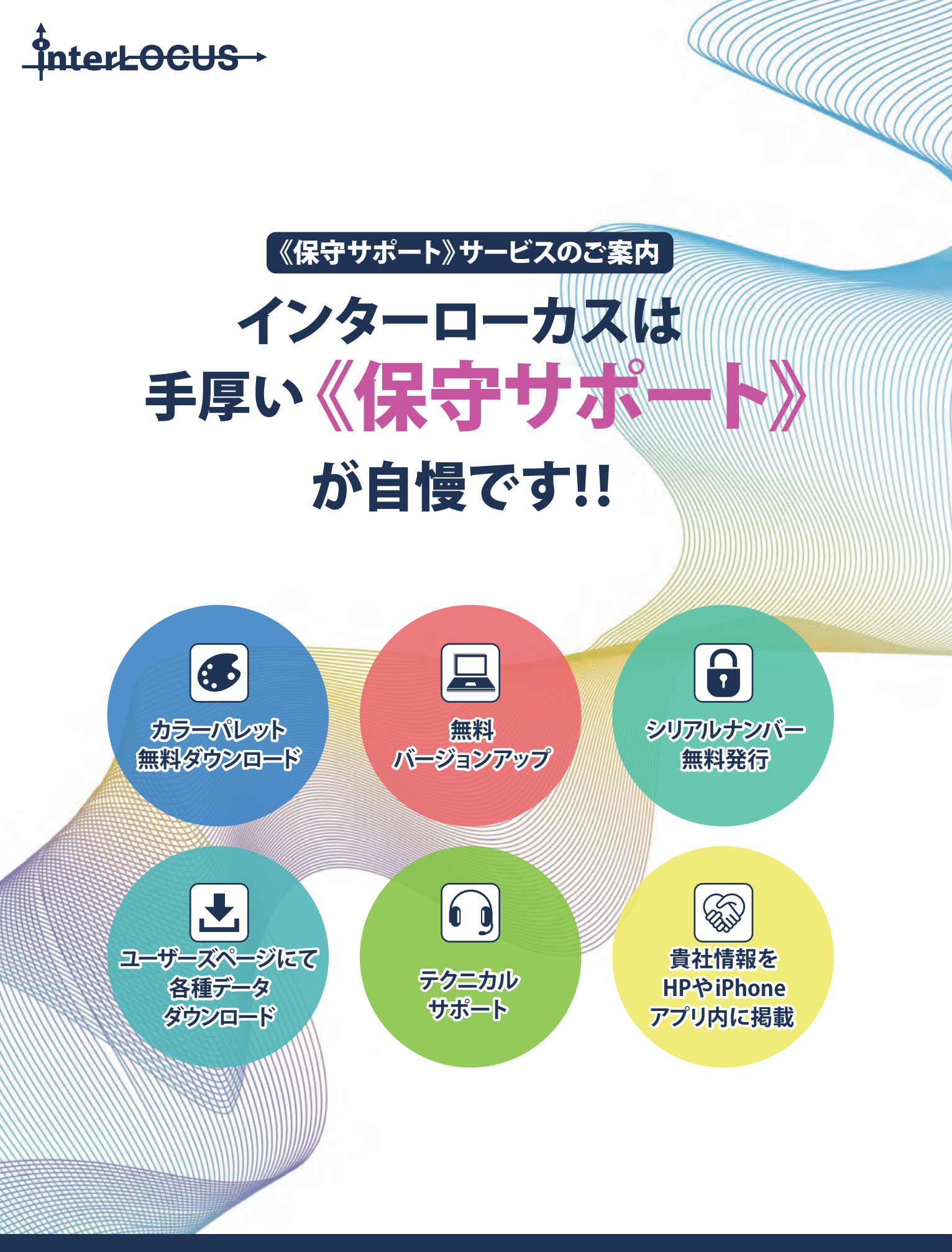

## 株式会社インターローカス

contact@i-locus.com www.i-locus.com 〒216-0033 川崎市宮前区宮崎2-11-1 フラワータイム 7B TEL 044-982-0575 FAX 044-852-5056

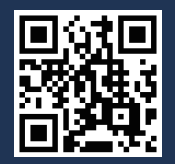

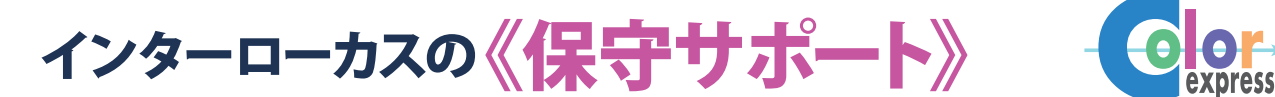

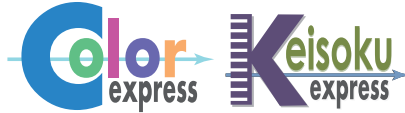

当社開発/販売の製品価格には、お買い上げから1年間の《保守サポート》費が含まれています。 2年目以降はご契約の更新をお願いします。

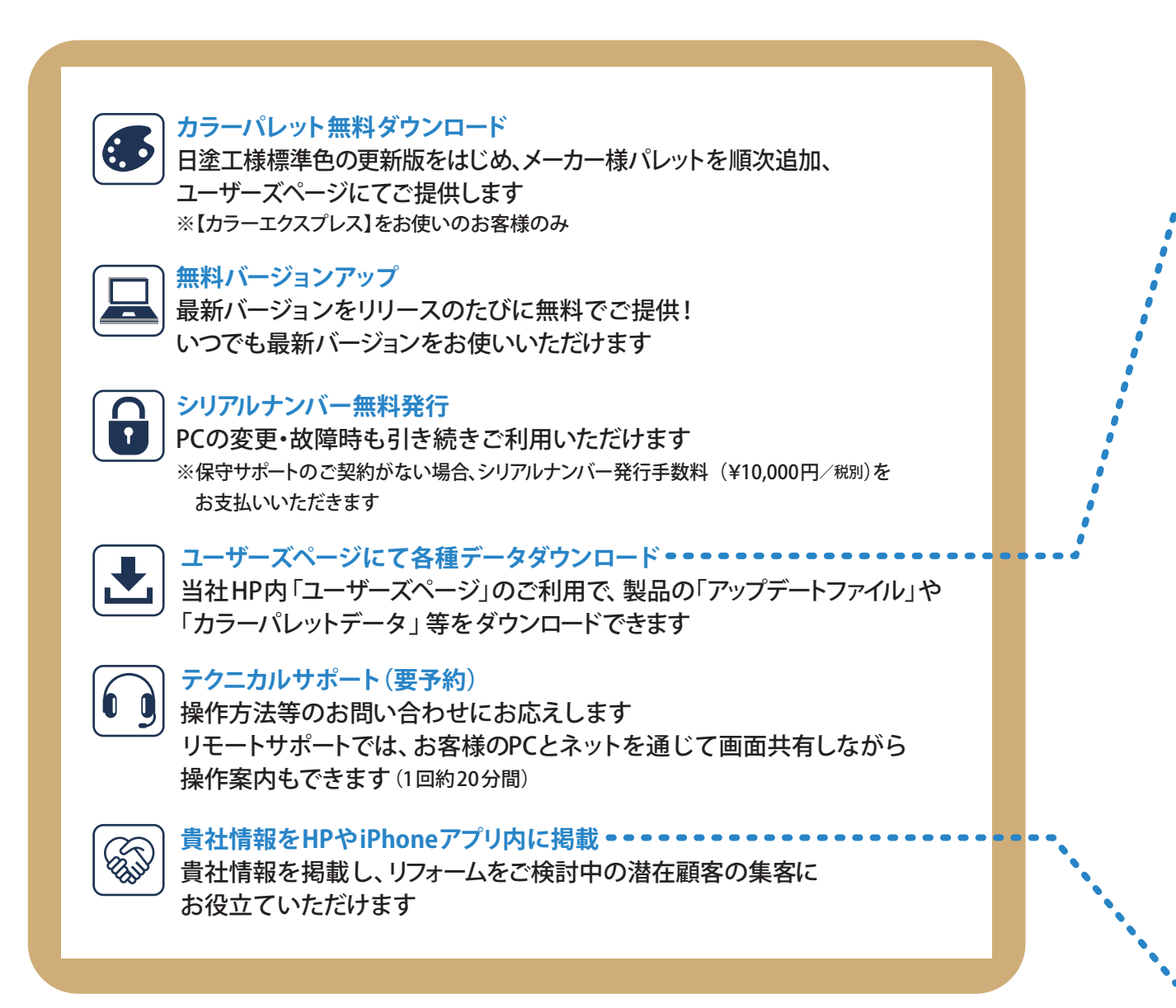

## 《保守サポート》のご契約なしでお使いの場合は…

| 🗙 ユーザーズページにログインできません | ↓ ✓ クラウドサービスLet'sはご契約/ご利用いただけません |
|----------------------|----------------------------------|
| ★ バージョンアップ版をご提供できません | ★ テクニカルサポートをご利用いただけません           |

《保守サポート》費⇒【カラーエクスプレス】 1ライセンス 42,000円(税別)/年 【計測エクスプレス】 1ライセンス 11,200円(税別)/年

【カラーエクスプレス】・【計測エクスプレス】 の製品価格には、ご購入後1年間分の《保守サポート》費が含まれて おります。お買い上げから2年目以降、ご更新時期に当社より《保守サポート》ご契約更新のご案内を さしあげますので、お手続きをお願いいたします。

※《保守サポート》の更新が滞り、その後再開される際は、空白期間の《保守サポート》費用のお支払いが必要になります。 ※《保守サポート》のご契約がない場合、ユーザーズページ、クラウドサービスLet's はご利用いただけません。

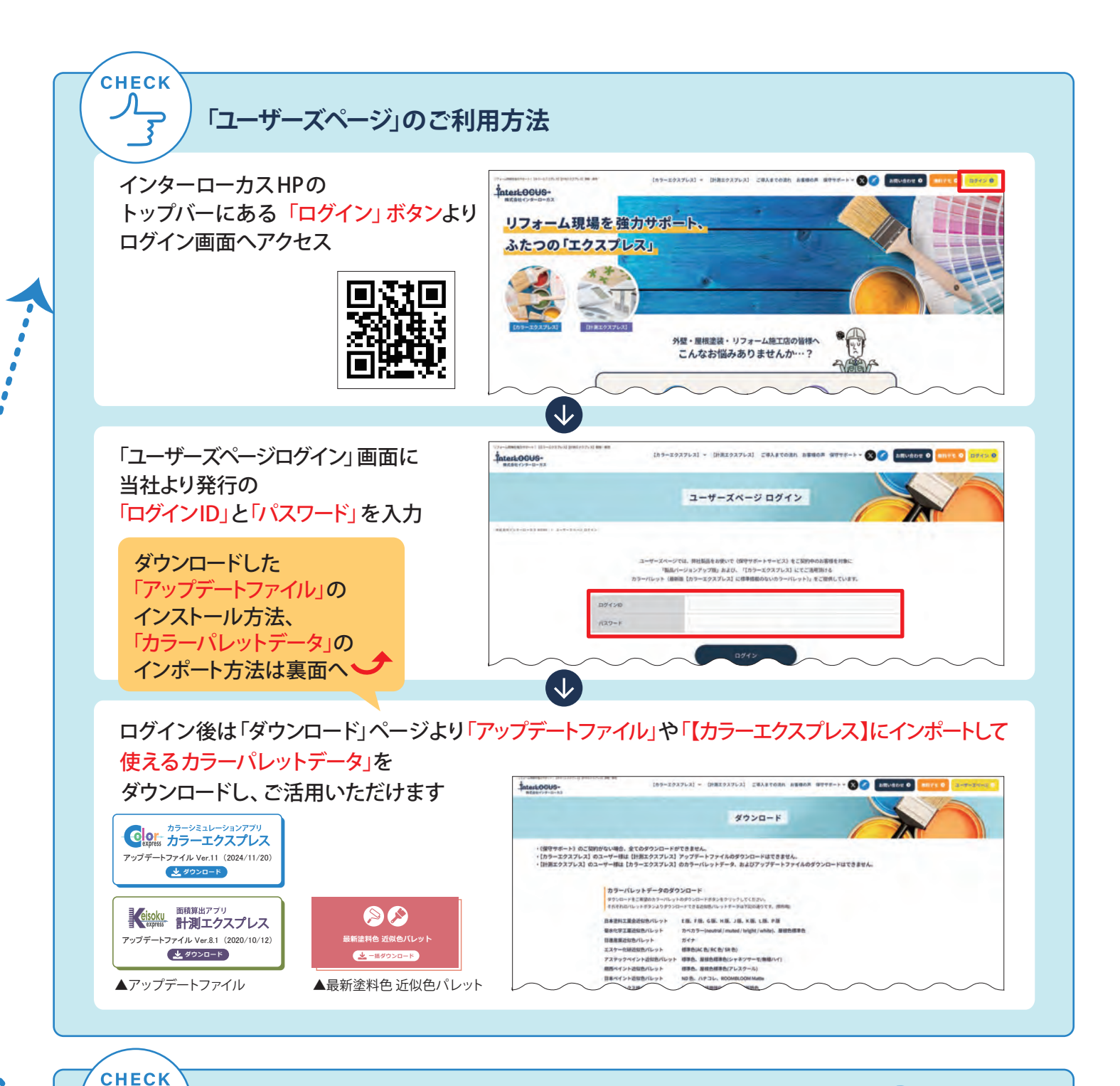

## 《保守サポート》ご契約中で【カラーエクスプレス】をお使いの お客様情報を当社HR iPhone版無料アプリ内に掲載

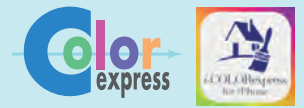

当社HP内「お取り扱い店一覧」やiPhone版無料アプリ【お家ぬりかえ】内に 無料でご希望の貴社情報 (所在地やご連絡先、URLなど)を掲載させて頂くことで リフォームをご検討中のお客様から、直接のお問い合わせや受注が可能になります。 潜在顧客の集客ができる上、ご成約の場合の費用も発生しません。

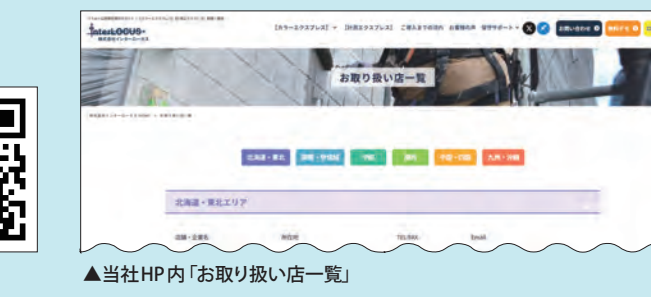

mU-5 インフォメーション I-COLOR [カラーエクスプレス] ご利用の施工店はこち 0772 アプリの使い方 (株)インターローカスについて InterLOCUS-2005-2024日前式自日インターローカス All iPhone版無料アプリ【お家ぬりかえ】内一覧▲

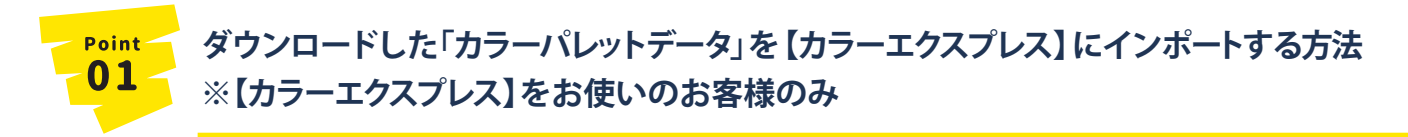

- ①【カラーエクスプレス】を起動します
- ② メニューバーの設定→色の追加をクリックします
- ③ 色の追加ウィンドウの黄色いフォルダーのアイコンボタンをクリックします (アイコンボタンにポインターを近づけると「カラーパレットをインポートする」と 表示されます)
- ④ インポートするカラーパレットデータを選択して 「開く」をクリックします

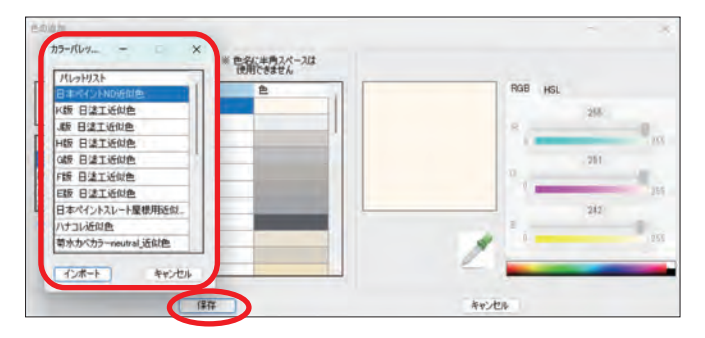

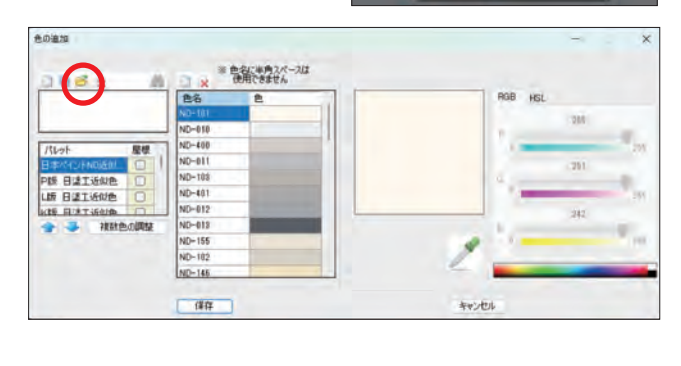

COLORexpress

ファイル 設定 温沢 トリミング マスキング

記色パターン (建物形物

色の調整

ツールバー

ショートカット 各種設定...

- ⑤「カラーパレット」ウインドウ内のパレットリストよりインポートするパレット名を選択して インポートをクリックします。(複数選択も可)
- ⑥ 色の追加 ウィンドウの保存 をクリックします

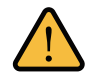

【カラーエクスプレス】のパレットに表示される色は近似色です。カラーシミュレーション画面に表示される色はパソコンやプリンター、 印刷用紙、照明等お使いの環境によって異なります。施主様とのお打ち合わせ、および塗料をご発注の際は、必ず正式な色見本帳や 塗り板で色番号とカラーサンプルのご確認をお願いいたします。

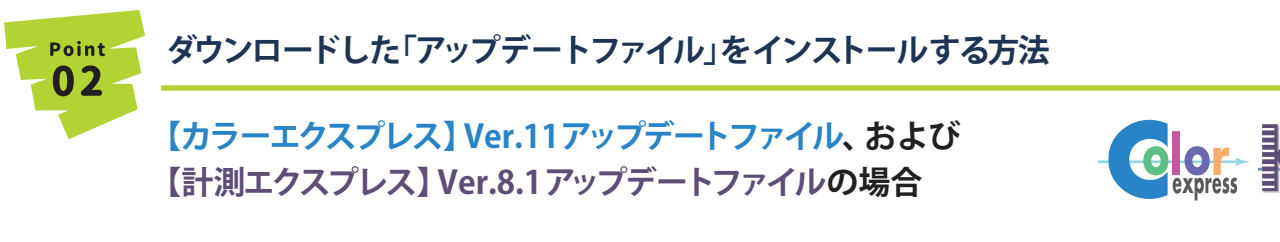

- ①ダウンロードした「【カラーエクスプレス】Ver.11アップデート用インストーラー.ZIP」、もしくは「【計測エクスプレス】Ver.8.1アップデート用インストーラー.ZIP」を解凍し、 解凍したフォルダー内にある「setup.exe」をダブルクリックします
- ②インストーラーが起動し、インストールの作業が開始されます
- ③表示された「使用許諾書」の内容をご確認の上、よろしければ「同意する」にチェックを入れ、 「次へ」をクリックします
- ④インストール先のフォルダーやデスクトップアイコンの作成等、インストーラーの指示に従って インストールの作業を行います
- ⑤インストーラーが終了したらインストールの作業が完了します

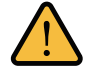

【カラーエクスプレス】のアップデートの際、カラーパレットのアップデートは行われませんので、必要なカラーパレットはユーザー様ご自身でダウンロード・インポートの作業を行ってください